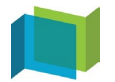

### **PORTA – Naviguer sur PORTA**

S'adresse à : Utilisateur

# Table des matières

Présentation de l'interface d'accueil Présentation des icônes de raccourci Présentation du menu utilisateur

# Présentation de l'interface d'accueil

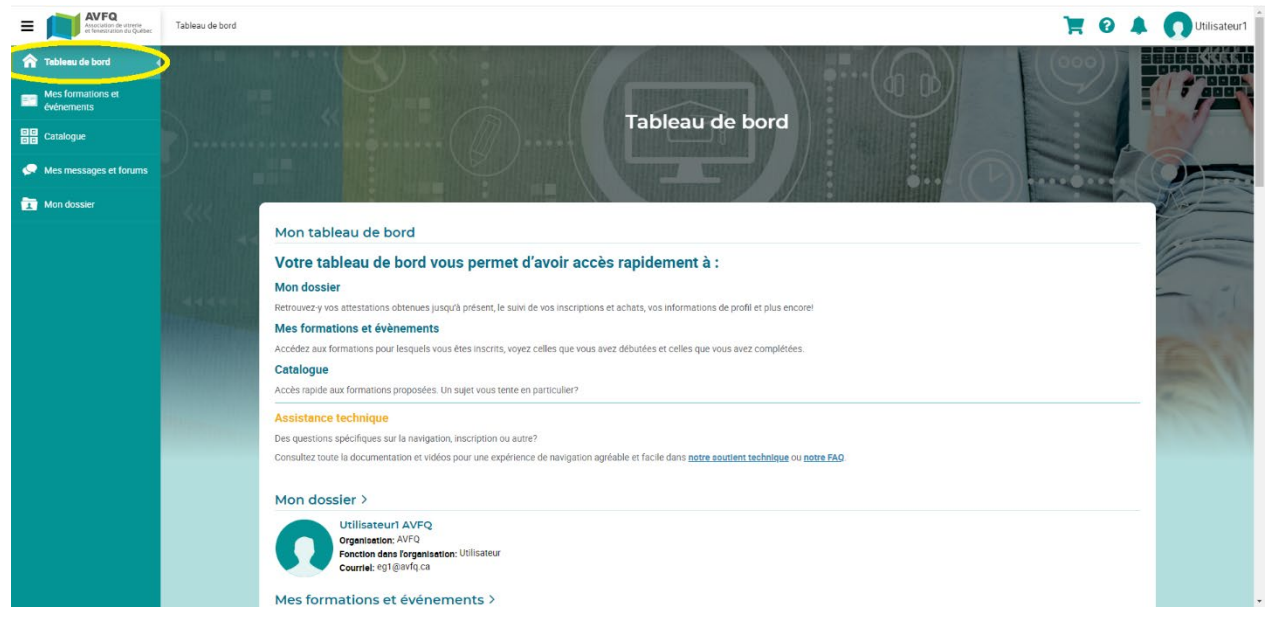

Vous vous êtes connecté à PORTA. Par défaut, votre interface d'accueil se trouve sur la section Tableau de bord du menu utilisateur, où vous pouvez consulter des informations de base au sujet de votre dossier, les formations auxquelles vous êtes inscrits et les catalogues de formation offerts.

# Présentation des icônes de raccourci

Dans le coin supérieur droit de l'interface, sur le bandeau d'en-tête, se trouvent quatre (4) icônes de raccourci :  $\mathbf{F} \Im \mathbf{A} \mathbf{O}$ .

# I. Icône de raccourci « Profil » 🚺

L'icône **n** affiche votre prénom et votre photo de profil, que vous pourrez définir. Pour ce faire, cliquez sur cette dernière, puis sur **n** Mon profil, ce qui vous mènera à la page vous permettant de gérer votre dossier. Consultez l'article *Gérer mon dossier* à cet effet. Le bouton **Déconnexion** permet de vous déconnecter de votre compte à tout moment.

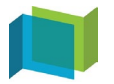

## **PORTA – Naviguer sur PORTA**

S'adresse à : Utilisateur

### II. Icône de raccourci « Notifications » 🐥

L'icône 🐥 vous informe des messages qui vous ont été envoyés à la suite d'actions vous concernant sur

PORTA. L'alerte de nouvelle notification vous indique le nombre de nouveaux messages qui vous concernent. Lire ces messages fera disparaître l'alerte. Si vous désirez faire disparaître l'alerte manuellement sans devoir lire vos notifications, cliquez sur <u>Tout marquer comme lu</u>. Si vous cliquez sur un message pour le lire, le portail vous dirigera vers la page « Mes messages et forum ».

# III. Icône de raccourci « Soutien technique » 📀

L'icône 😢 est un accès vers les coordonnées du soutien technique de la plateforme PORTA.

# IV. Icône de raccourci « Panier d'achats » 📜

L'icône 🗮 est un accès vers la page Panier d'achats de la section Mon dossier. L'alerte 岸 vous indique le nombre d'article qui se retrouve dans votre panier d'achats, dont l'achat n'a pas été finalisé. Consultez l'article *Gérer mon dossier* à cet effet.

## Présentation du menu utilisateur

Dans le coin supérieur gauche de l'interface, sur le bandeau d'en-tête, se trouve l'icône de développement

du menu utilisateur = . Par défaut, le menu utilisateur complet est affiché. Si ce n'est pas le cas, cliquez

sur = pour le développer; cliquez-y à nouveau pour le réduire.

Le menu utilisateur offre cinq (5) sections.

#### I. Section « Tableau de bord »

La section Tableau de bord vous ramène à la page d'accueil. Vous pouvez consulter rapidement les informations de base au sujet de votre dossier, les formations auxquelles vous êtes inscrits et les catalogues de formation offerts.

#### II. Section « Mes formations et événements »

La section Mes formations et événements contient l'ensemble des formations et événements auxquels vous êtes présentement inscrit. Si vous n'êtes pas encore inscrit à une formation ou à un événement, cette section sera vide... pour l'instant! Consultez l'article *M'inscrire à une formation* pour découvrir comment vous lancer dans vos apprentissages.

#### III. Section « Catalogue »

La section Catalogue présente l'ensemble de l'offre de formations. Il est possible de faire une recherche

Rechercher **Q** et d'effectuer des tris avec les filtres proposés. Pour vous inscrire aux différentes formations présentes dans le catalogue, consultez l'article *M'inscrire à une formation*.

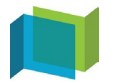

## **PORTA – Naviguer sur PORTA**

S'adresse à : Utilisateur

### IV. Section « Mes messages et forums »

La section du menu utilisateur donne accès aux communications et aux notifications de messages liées à des activités vous concernant sur PORTA.

## VI. Section « Mon dossier »

La section Mon dossier offre un résumé de votre dossier et plusieurs options concernant votre compte utilisateur. Consultez l'article *Gérer mon dossier* à cet effet.